# 別紙 1-1

### 防災みえメール配信サービス登録(変更・削除)画面例

本資料は、防災みえメール配信サービスの登録(変更・削除)画面例を示す。 本資料はあくまでも参考であり、利用者が直感的に操作しやすい操作性であれ ば、本資料のとおりの画面遷移等にする必要は無い。

※注意事項

本資料で使われている各記号の意味は以下のとおり。 ○はどれか1つ選択可(●が新規登録時のおすすめ設定) □は複数選択可(■が新規登録時おすすめ設定) 下線はリンク設定あり

| 三重県メール配信サービス登録・変更設定画面トップ画面例 | 3  |
|-----------------------------|----|
|                             | 5  |
| <br>①気象警報・注意報受信設定画面例        | 7  |
|                             | 9  |
|                             | 10 |
| ④記録的短時間大雨情報受信設定画面例          | 11 |
|                             | 12 |
|                             | 13 |
|                             | 14 |
|                             | 15 |
|                             | 16 |
|                             |    |
|                             | 19 |
|                             | 20 |
| <br>⑬県からのお知らせ受信設定画面例        | 21 |

#### 三重県メール配信サービス登録・変更設定画面トップ画面例

設定内容を変更される場合は、該当する項目名をクリックしてください。 選択が完了したら、最下部にある「決定」ボタンを押してください。

※新規登録の方は、①気象警報・注意報配信対象市町を初めに設定してください。それ以外 の項目については、おすすめ設定が反映されていますので、適宜変更してください。

①配信対象市町

未設定

①気象警報·注意報

大雨・暴風特別警報、大雨・洪水・暴風警報(解除は受け取らない)

②竜巻注意情報

受け取らない

③土砂災害警戒情報

受け取る

④記録的短時間大雨情報

受け取る

⑤<u>地震情報</u>

三重県内で震度3以上

⑥<u>津波警報·注意報</u>

三重県(伊勢・三河湾と三重県南部)

⑦南海トラフ地震臨時情

受け取る

⑧台風情報

受け取らない

⑨ 河川水位に関する情報

受け取らない

⑩大気汚染情報

受け取らない

⑪避難所

受け取らない

⑩避難指示等(警戒レベル)

受け取らない

13県からのお知らせ

受け取る

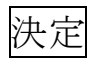

<u>戻る</u>

配信停止の方は<u>こちら</u>

防災みえ. jp メール配信サービス案内は<u>こちら</u> 現在の防災みえ. jp 気象情報は<u>こちら</u>

### ①配信対象市町受信設定画面例

「警報・注意報」、「避難所」、「避難指示等 (警戒レベル)」の配信対象となる市町を設定します。

複数選択を行う場合は、各市町をクリックして設定を行ってください。 選択が完了したら、最下部にある「決定」ボタンを押してください。

□三重県全市町

□桑名・員弁地区の全市町

□いなべ市

□桑名市

□東員町

□木曽岬町

□四日市地区の全市町

口四日市市

□朝日町

□川越町

□菰野町

□鈴鹿・亀山地区の全市町

□鈴鹿市

□亀山市

□津地区の全市町

□津市

□松阪地区の全市町

□松阪市

□多気町

□明和町

□大台町

□伊賀地区の全市町

□伊賀市

□名張市

□伊勢志摩地区の全市町

□伊勢市

□玉城町

□度会町

□南伊勢町

□大紀町

□鳥羽市

□志摩市

□尾鷲地区の全市町

□尾鷲市

□紀北町

□熊野地区の全市町

□熊野市

□御浜町

□紀宝町

決定

### ①気象警報·注意報受信設定画面例

「配信対象市町設定」で選択した市町に発表された気象警報・注意報を送信します。 配信を希望する情報を選択し、選択が完了したら、最下部にある「決定」ボタンを押してく ださい。(選択を全て外すと受け取らない設定になります。)

- ◆気象警報以上(特別警報含む)
  - □気象警報すべて
    - ■大雨・洪水
    - ■暴風・暴風雪
    - □高潮
    - 口大雪
    - □波浪
- ◆気象注意報以上(警報・特別警報含む)

□気象注意報すべて

- □大雨・洪水
- □強風・風雪
- □高潮
- □大雪・着雪・着氷・なだれ・融雪
- □低温・霜
- □波浪
- □濃霧
- □雷
- □乾燥

◆警報・注意報解除(上記で選択した警報・注意報が解除された場合もメール配信を受け取 るか設定します。)

○受け取る

●受け取らない

注意:気象注意報を何種類も選択されると、メール配信数が多くなりますので、ご注意願います。

決定

## ②竜巻注意情報受信設定画面例

三重県内に発表された竜巻注意情報を送信します。 選択が完了したら、最下部にある「決定」ボタンを押してください。

◆竜巻注意情報

○受け取る

●受け取らない

決定

## ③土砂災害警戒情報受信設定画面例

三重県内に発表された土砂災害警戒情報を送信します。 選択が完了したら、最下部にある「決定」ボタンを押してください。

◆土砂災害警戒情報

○受け取る

●受け取らない

決定

## ④記録的短時間大雨情報受信設定画面例

三重県内に発表された記録的短時間大雨情報を送信します。 選択が完了したら、最下部にある「決定」ボタンを押してください。

◆記録的短時間大雨情報

○受け取る

●受け取らない

決定

### ⑤地震受信設定画面例

三重県や他の都道府県で観測された地震情報を送信します。 また、国外で発生した大きな地震を、遠地地震情報として送信します。 選択が完了したら、最下部にある「決定」ボタンを押してください。

◆地震

○三重県内で震度1以上のみ

○三重県内で震度1以上+他の都道府県で震度5弱以上

○三重県内で震度1以上+他の都道府県で震度3以上

●三重県内で震度3以上のみ

○三重県内で震度3以上+他の都道府県で震度5弱以上

○三重県内で震度3以上+他の都道府県で震度3以上

○受け取らない

◆遠地地震(任意選択)

□受け取る

注意: "三重県内で震度1以上+他の都道府県で震度3以上"を選択した場合、メール配信数が多くなります。

決定

## ⑥津波受信設定画面例

津波注意報、津波警報、大津波警報が発表または解除されたときに送信します。 選択が完了したら、最下部にある「決定」ボタンを押してください。

◆津波警報・注意報

●三重県のみ(伊勢・三河湾と三重県南部)
 ○全国(三重県を含む全ての津波予報区)
 ○受け取らない

決定

### ⑦南海トラフ地震臨時情報受信設定画面例

南海トラフ地震臨時情報が発表されたときに送信します。 選択が完了したら、最下部にある「決定」ボタンを押してください。

◆南海トラフ地震臨時情報

●受け取る○受け取らない

決定

## ⑧台風情報受信設定画面例

三重県が台風の暴風警戒域に入ることが予想されるときにメールが配信されます。

#### ◆台風情報

○暴風警戒域に入る 72 時間前から
○暴風警戒域に入る 48 時間前から
○暴風警戒域に入る 24 時間前から
○暴風警戒域に入る 12 時間前から
○受け取らない

決定

### ⑨河川水位受信設定画面例

水位観測所で基準水位を超過した場合にメールが配信されます。 受信基準や観測所を選択してください。

#### ◆受信基準

○氾濫危険水位(警戒レベル2相当情報【洪水】)以上
○避難判断水位(警戒レベル3相当情報【洪水】)以上
○氾濫注意水位(警戒レベル4相当情報【洪水】)以上
●受け取らない

□基準値を下回ったときも受信する(任意選択)

#### ◆河川観測所

□三重県内全ての観測所

※各地域から選択する場合は以下から選択してください。

□桑名・員弁地域の全観測所

◆員弁川

□阿下喜

□星川

- □大泉
- □安永

□四日市地域の全観測所

◆朝明川

□松寺

□小牧

□南福崎

- ◆海蔵川
  - □御館

□清水

□末永

◆鹿化川

□赤堀

□天白川

□日永

◆三滝川□高角□野田

□西町

◆米洗川

□白須賀

□鈴鹿・亀山地域の全観測所(省略)

□津地域の全観測所の全観測所(省略)

- □松阪地域の全観測所(省略)
- □伊賀地域の全観測所(省略)

□伊勢志摩地域の全観測所 (省略)

□尾鷲地域の全観測所(省略)

二熊野地域の全観測所(省略)

### 決定

## ⑩大気汚染情報受信設定画面例

三重県内の大気環境情報(PM2.5等の情報)を希望者に送信します。 選択が完了したら、最下部にある「決定」ボタンを押してください。

◆大気汚染情報

○受け取る

●受け取らない

決定

## ⑪避難所情報受信設定画面例

「配信対象市町設定」で選択した市町で開設・閉鎖された避難所情報を送信します。 選択が完了したら、最下部にある「決定」ボタンを押してください。

#### ◆避難所情報

○受け取る●受け取らない

決定

### 12避難指示等(警戒レベル)受信設定画面例

「配信対象市町設定」で選択した市町で発令・解除された避難指示等(警戒レベル)を送信 します。

選択が完了したら、最下部にある「決定」ボタンを押してください。

◆避難指示等(警戒レベル)
 ○受け取る
 ●受け取らない

決定

## 13県からのお知らせ受信設定画面例

県からのお知らせを希望者に送信します。 配信条件を選択して「決定」ボタンを押してください。

◆県からのお知らせ

●受け取る○受け取らない

決定